### BAB V

# IMPLEMENTASI DAN PENGUJIAN

### 5.1 IMPLEMENTASI PROGRAM

Implementasi merupakan hasil dari tampilan rancangan program yang telah dirancang berdasarkan rancangan *output*, rancangan *input*, yang telah dirancang pada pembahasan sebelumnya. Tujuan dari implementasi ini adalah menerapkan program yang telah dirancang pada kondisi yang sebenarnya. Adapun implementasi rancangan program antara lain adalah sebagai berikut:

### 5.1.1 Implementasi Tampilan Output

Implementasi *output* merupakan tahap penerapan dari rancangan *output* menjadi hasil jadi yang berasal dari *input* yang diberikan. Berikut implementasi *output* dari rancangan program.

1. Implementasi *Output* Halaman *Home* 

Dibawah ini merupakan hasil implementasi halaman *home* yang ada di Toko Andreas Jambi. Halaman ini ditampilkan ketika pengguna berhasil melakukan *login*.

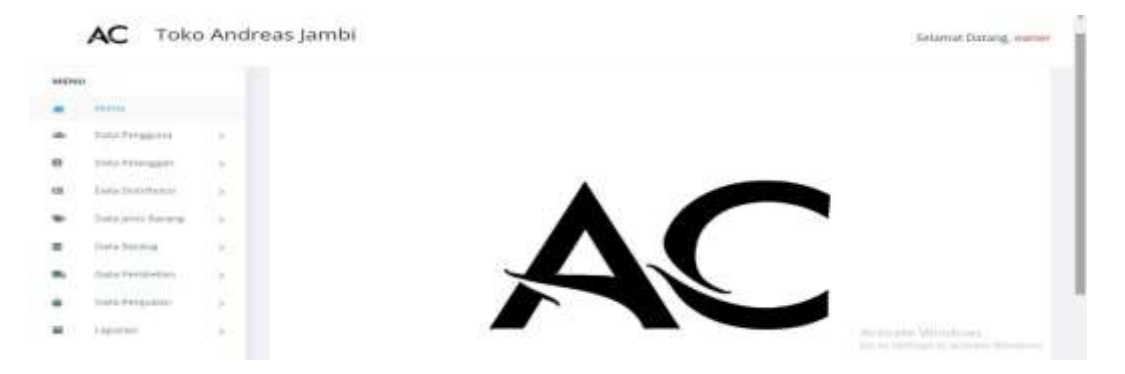

Gambar 5.1 Implementasi Output Halaman Home

## 2. Implementasi *Output* Halaman Pengguna

Dibawah ini merupakan hasil implementasi halaman pengguna yang ada di Toko Andreas Jambi. Halaman ini menampilkan data pengguna yang ada pada sistem.

| •  |                 |          | DATA    | PENGGUNA      |            |                                 |                              |
|----|-----------------|----------|---------|---------------|------------|---------------------------------|------------------------------|
|    | Data Parageria  | 2        |         |               |            |                                 |                              |
|    | Data Pelanggeri | <i>3</i> | Tabel P | singaturi a   |            |                                 |                              |
|    | Data Dominator  | 2        |         |               |            |                                 | Georgit.                     |
| ŕ. | Desprishing     | 9        | 84.     | Nama Pergguna | Username   | Password                        | Action                       |
|    | Dectoring       | S        |         | owner         | internet . | 721121#0609ec65#2396#292225d70# | <b>2</b>                     |
|    | Data Partister  | 14       |         |               |            |                                 | Pressure 1 Sect.             |
|    | Data (separate) | 5        |         |               |            |                                 | Statistics Building Concerns |
|    | Contraction in  |          |         |               |            |                                 |                              |

Gambar 5.2 Implementasi Output Halaman Pengguna

# 3. Implementasi *Output* Halaman Pelanggan

Dibawah ini merupakan hasil implementasi halaman pelanggan yang ada di Toko Andreas Jambi. Halaman ini menampilkan data pelanggan yang ada pada sistem.

|                |     | DATER    | CI ANGGAN |                 |               |        |                         |
|----------------|-----|----------|-----------|-----------------|---------------|--------|-------------------------|
| 10000          |     | DRIAF    | CDAADONIA |                 |               |        |                         |
| Data Perggama  | 72  |          |           |                 |               |        |                         |
| Data Pelanggan | 2   | Tabel Pr | darggan   |                 |               |        |                         |
| Desivener      | 2   |          |           |                 |               |        | tearch                  |
| Dearshourg     | 2   | 160.     | Kode      | Nomia Pelanggan | Telp          | Alamat | Action                  |
| Data Address   | 3.1 |          | PLOIDI    | (H)4            | 1823094284292 | A.M.   | × 🖬                     |
| Data handadan  | 2   | 2        | PL-0002   | (anw            |               |        |                         |
| Data Perjadori | 5   |          |           |                 |               |        | President [Calif] sales |
| Laurent .      | 14  |          |           |                 |               |        | TO BERRY LINE           |

Gambar 5.3 Implementasi *Output* Halaman Pelanggan

4. Implementasi *Output* Halaman Distributor

Dibawah ini merupakan hasil implementasi halaman distributor yang ada pada Toko Andreas Jambi. Halaman ini menampilkan data distributor yang ada pada sistem.

| 18Fvi | U.             |    |          |            |                  |              |              |                    |
|-------|----------------|----|----------|------------|------------------|--------------|--------------|--------------------|
|       | inere (        |    | DATAD    | ISTRIBUTOR |                  |              |              |                    |
|       | Data Hangpina  | 5  |          |            |                  |              |              |                    |
|       | Data New years | G  | Tabel Di | atributor  |                  |              |              |                    |
|       | Dela 21010-Aur | 5  |          |            |                  |              |              | Sepict:            |
| č     | Declarations   | 5  | 500.     | Kode       | Nama Distributor | Telp         | Alamat       | Action             |
|       | Detailuring    | 55 |          | 25-2001    | Stratus.         | 10741-050999 | /t. Dava     | × 🖬                |
|       | Data Neriosian | 55 | 3.1      | 05-0002    | Cattaya Petita   | 0741-809089  | JL Linghar 1 |                    |
|       | Data Perguidan | 57 |          |            |                  |              |              | Previous [18] Next |
|       | interest.      | 14 |          |            |                  |              |              |                    |

Gambar 5.4 Implementasi Output Halaman Distributor

5. Implementasi *Output* Halaman Jenis Barang

Dibawah ini merupakan hasil implementasi halaman jenis barang yang ada pada Toko Andreas Jambi. Halaman ini menampilkan data jenis barang yang ada pada sistem.

| ervi |                     |     |             |              |          |        |                          |
|------|---------------------|-----|-------------|--------------|----------|--------|--------------------------|
|      | and a               |     | DATA JEN    | 5 BARANS     |          |        |                          |
|      | Data Perspecta      |     |             |              |          |        |                          |
|      | (total Periodigan)  | 2   | Taket years | Harning      |          |        |                          |
|      | Data Previouse      | 2   |             |              |          |        | Tearch                   |
|      | Dates are going     | 2.1 | Non.        | Jenis Barang | Mark     | Selaan | Action                   |
|      | Databaseg           | 8   | 16          | 2,007mplas   | weature  | 00     | × D                      |
|      | Statu Parts alloct. | ÷.  | 2           | Medit Ad     | Statigs. | PO     | <b>1</b>                 |
|      | Data Persoanan      | ÷.  |             |              |          |        | Presentation in the same |
|      | 1.000               | - E |             |              |          |        |                          |

Gambar 5.5 Implementasi Output Halaman Jenis Barang

## 6. Implementasi *Output* Data Barang

Dibawah ini merupakan hasil implementasi data barang yang ada pada Toko Andreas Jambi. Halaman ini menampilkan data barang yang ada pada sistem.

| anjo   |              |      | 12224 |         |                   |              |         |                |                |            |        |        |     |
|--------|--------------|------|-------|---------|-------------------|--------------|---------|----------------|----------------|------------|--------|--------|-----|
| 110    | (A)          |      | DATA  | SARAND  |                   |              |         |                |                |            |        |        |     |
| - Pé   | A Terrigonia | 18.1 |       |         |                   |              |         |                |                |            |        |        |     |
| De     | N THURSDAY   | 2    | Tabel | Barang. |                   |              |         |                |                |            |        |        |     |
| 194    | a maria      | 20   |       |         |                   |              |         |                |                | - Dep      | 0      |        |     |
| (inter | ganet tenang | 2    | 160.  | Rode    | Noma Barang       | Jamis Bacang | Mark.   | Hargs Sell     | Harga Just     | Persellaan | Action |        |     |
| Dan    | in Decarg    | 2    | 9     | RE-0001 | Sub-rowat         | Langue       | yoane.  | Mp. 20.000.00  | Rp. 55.000.00  | 1676       | × 🖬    |        |     |
| (Par   | a Permanan   | 2    | 100   | 84.0002 | Upriza You 1000 W | Netio Air    | Statutu | Pp. 500.000.00 | No. 705.005.01 | 486        | × 0    |        |     |
| -      | in Personal  | 12   |       |         |                   |              |         |                |                |            | Westow | Till 6 | ini |
| 1.00   | 11.11        |      |       |         |                   |              |         |                |                |            |        |        |     |

Gambar 5.6 Implementasi Output Halaman Barang

## 7. Implementasi *Output* Halaman Pembelian

Dibawah ini merupakan hasil implementasi halaman pembelian yang ada pada Toko Andreas Jambi. Halaman ini menampilkan data pembelian yang ada pada sistem.

| - | 4) (            |    |         |                  |              |                  |               |                   |       |
|---|-----------------|----|---------|------------------|--------------|------------------|---------------|-------------------|-------|
| 7 | 1999            |    | DATA    | PEMBELIAN        |              |                  |               |                   |       |
|   | Doo Perspira    | 12 |         |                  |              |                  |               |                   |       |
|   | Data Parangert  | S  | Tabel / | abel Perrobebaxi |              |                  |               |                   |       |
|   | (see its search | 8  |         |                  |              |                  |               | Carl              | enit: |
| • | baryen have     | S  | No.     | No. Bell         | Tanggai Bali | Name Distributor | Total Bail    | Hef.              | Artim |
|   | inter-barring.  | а. | ÷.,     | 1882023(200)     | 3033-12-23   | Weather          | Npt. 80.000   | Vis-001/16/25     | w (4) |
|   | Data Permitian  | 10 | 2       | 198202312002     | 2023 12:28   | Callaga Palita   | No. 1.000.000 | AND THE REPORT OF | 1 A   |
|   | Tata Register   | 2  | 32      | 198202401009     | 2004-01-02   | Viceo            | 19-40.000     | 001/0/00/24       | 11 14 |
|   |                 |    |         |                  |              |                  |               |                   |       |

Gambar 5.7 Implementasi Output Halaman Pembelian

8. Implementasi *Output* Halaman Penjualan

Dibawah ini merupakan hasil implementasi halaman penjualan yang ada pada Toko Andreas Jambi. Halaman ini menampilkan data penjualan yang ada pada sistem.

| evu |                  |    |          |               |              |                |               |                    |
|-----|------------------|----|----------|---------------|--------------|----------------|---------------|--------------------|
|     | HALF             |    | DATAP    | PENJUALAN     |              |                |               |                    |
|     | Data Terapata    | 2  |          |               |              |                |               |                    |
|     | Data Pelanggen   | 9  | Tabel Pr | rijaalon      |              |                |               |                    |
|     | Data Dombiere    | э. |          |               |              |                |               | Search             |
|     | Diff. and Baring | 8  | No.      | No. Jual      | Tanggal juel | Nama Pelenggan | Total Jual    | Action             |
|     | Data takang      | 8  | 8        | THEODENTION   | 3023-13-25   | Note           | Rp. 35.000    | <b>x 4</b>         |
|     | Data Perintan    | 8  | 20       | TR\$282401062 | 2024-01-85   | Ray            | Rg: 1.470.000 | a a                |
|     | Data Perpusian   | 32 |          |               |              |                |               | Previous U.S. Area |
|     | Lionet.          | 24 |          |               |              |                |               | NOTE BEEF          |

Gambar 5.8 Implementasi Output Halaman Penjualan

### 5.1.2 Implementasi Tampilan Input

Implementasi *input* merupakan tahap penerapan dari rancangan *input*. Berikut implementasi *input* dari rancangan program.

1. Implementasi Input Halaman Login

Dibawah ini merupakan hasil implementasi halaman *login* yang ada pada Toko Andreas Jambi. Halaman ini berungsi untuk masuk kedalam halaman *dashboard*.

| Toko Andreas Jambi                   |     |
|--------------------------------------|-----|
| USERNAME                             |     |
| Username                             |     |
| PASSWORD                             |     |
| Password                             |     |
| LOGIN                                |     |
| Convright @ 2022 by Take Andreas lar | mbi |

Gambar 5.9 Implementasi Input Halaman Login

2. Implementasi Input Halaman Pengguna

Dibawah ini merupakan hasil implementasi *input* halaman pengguna yang ada di Toko Andreas Jambi. Halaman ini berungsi untuk menambah data pengguna baru kedalam sistem.

| en. | 4)             |     |                      |
|-----|----------------|-----|----------------------|
|     | -              |     | DATA PENGGUNA        |
|     | Sana Ferragama | 2   |                      |
|     | DAA Manggari   | 9   | Tambah Data Pengguna |
|     | DataDattactor  | 3   | Nana Yesgguna        |
|     | (usues have    | 54  | Nama Perspand        |
|     | Sala Series    | S . | Usemanie:            |
|     | Data Persperan | 8   | Litertarte           |
|     | Data Perguases | 32  | Fedward              |
|     | Later          | э.  | 🗃 Gregan 🔶 Gerdaal   |

Gambar 5.10 Implementasi Input Halaman Pengguna

3. Implementasi Input Halaman Pelanggan

Dibawah ini merupakan hasil implementasi *input* halaman pelanggan yang ada di Toko Andreas Jambi. Halaman ini berungsi untuk menambah data pelanggan baru kedalam sistem.

| yu,                |    |                                                                                                    |  |
|--------------------|----|----------------------------------------------------------------------------------------------------|--|
| -Baller            |    | Vera reconstant                                                                                                    |  |
| Onto Perspecta     | Si |                                                                                                    |  |
| State Print State  | S. | Tarrian Data Pelanggan                                                                                                    |  |
| Date for the basis | a  | Hode Pelanggen:                                                                                                    |  |
| Data and Among     |    | PL/0003                                                                                                    |  |
| Tele Balante       |    | turna Petanggan                                                                                                    |  |
|                    |    | Nama Felanggan                                                                                                    |  |
| Data Permilan      | 15 | Terps                                                                                                    |  |
| Date Perpaier      | 2  | 710                                                                                                    |  |
| Lappada            | 9  | Wallatt                                                                                                    |  |
|                    |    | ALL THE CONTRACT OF CONTRACT OF CONTRACT. |  |

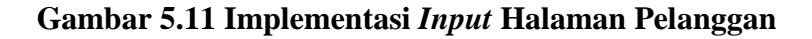

4. Implementasi Input Halaman Distributor

Dibawah ini merupakan hasil implementasi *input* halaman distributor yang ada di Toko Andreas Jambi. Halaman ini berungsi untuk menambah data distributor baru kedalam sistem.

| NI0              |    | DATA DISTRIBUTOR        |  |
|------------------|----|-------------------------|--|
| (think)          |    |                         |  |
| Data Permitin    | 19 | Tombah Data Distributor |  |
| Data Palangari   | а. |                         |  |
| Data Televisio   | 22 | Note Distribution       |  |
| Datavyleng       | 2  | Nama Distributor:       |  |
| Distance         | 2  | Norsa Butthator         |  |
| Dist First State | 28 | Tela                    |  |
| Disk Pirtusier   | 9  | 7882                    |  |
| 1 Substant       |    | Alahut:                 |  |
|                  |    | Alamat                  |  |

Gambar 5.12 Implementasi Input Halaman Distributor

5. Implementasi *Input* Halaman Jenis Barang

Dibawah ini merupakan hasil implementasi *input* halaman jenis barang yang ada di Toko Andreas Jambi. Halaman ini berungsi untuk menambah data jenis barang baru kedalam sistem.

| tiyu |                    |     |                          |  |
|------|--------------------|-----|--------------------------|--|
|      | more :             |     | DATA JENIS BARANG        |  |
|      | Data Perspira      | Se  |                          |  |
|      | fine Program       | S   | Tambah Data jenis Barang |  |
|      | bais providence    | S.  | Jern Berrg               |  |
|      | (his second second | - A | Maria juni Balang        |  |
|      | Data having        |     | Unix                     |  |
|      | Data Personan      | 2   | Nors.                    |  |
|      | Data Pergusian     | 12  | Lature                   |  |
|      | Same.              | 2   | Contractor Contractor    |  |

Gambar 5.13 Implementasi Input Halaman Jenis Barang

6. Implementasi *Input* Halaman Barang

Dibawah ini merupakan hasil implementasi *input* halaman barang yang ada di Toko Andreas Jambi. Halaman ini berungsi untuk menambah data barang baru kedalam sistem.

| MON | 8                  |      | DATA BARANG        |   |
|-----|--------------------|------|--------------------|---|
|     | 1004               |      |                    |   |
| *   | Data Parggaine     | 20   | Tambah bata Barang |   |
| 8   | Data Pelanggeri    | ö.   | Node Examp         |   |
| 18  | Juis Heldester     | - 19 | 85-00CE            |   |
| ٠   | Delateristance     | 59   | Nama Bereng        |   |
|     | Datableting        | 35   | Name States        |   |
| 8   | Data New Jones     | 35   | Janta Starateg     |   |
|     | bas hereiter       | 11   | Pole South Satu    | 7 |
|     | Laborate .         | 14   | Hanga Bell         |   |
|     |                    |      | Harge test         |   |
|     | 10.2023 fy 7160.0d |      | rsega juat.        |   |
| 144 |                    |      | andbrane.          |   |

Gambar 5.14 Implementasi *Input* Halaman Barang

7. Implementasi Input Halaman Pembelian

Dibawah ini merupakan hasil implementasi *input* halaman pembelian yang ada di Toko Andreas Jambi. Halaman ini berungsi untuk menambah data pembelian baru kedalam sistem.

| NAL                  |      |                        |              |          |                        |            |        |  |
|----------------------|------|------------------------|--------------|----------|------------------------|------------|--------|--|
|                      |      | DATA PEMBELIAN         |              |          |                        |            |        |  |
| Interferences.       | 1.0  |                        |              |          |                        |            |        |  |
| Sala Peringleri      | 0.00 | Tarriado Data Perstada |              |          |                        |            |        |  |
| Inter Descention     | 1    | Kinde Bert.            |              |          |                        |            |        |  |
| (111,2073-01-1-p)    |      | Telaisserrose          |              |          |                        |            |        |  |
| Dan Dama             |      | Target Gen             |              |          |                        |            |        |  |
| La harmon            |      | and investigant        |              |          |                        |            |        |  |
|                      |      | Nacion Distantion of   |              |          |                        |            |        |  |
| State Perguineer     | 1.61 | bebei Derektion -      |              |          |                        |            |        |  |
| Later -              | 1.0  | Ref.                   |              |          |                        |            |        |  |
|                      |      | 845                    |              |          |                        |            |        |  |
| 1-8-20223-q Turks II |      | Note                   | Name Barrieg | Qry      | Parga                  | Subsenal   | Action |  |
|                      |      | and the second         | man finance  | The Res. | and the second line is | The second |        |  |

Gambar 5.15 Implementasi Input Halaman Pembelian

8. Implementasi Input Halaman Penjualan

Dibawah ini merupakan hasil implementasi *input* halaman penjualan yang ada di Toko Andreas Jambi. Halaman ini berungsi untuk menambah data penjualan baru kedalam sistem.

| tere .               |         | DATA PONJUALAN           |               |       |       |          |        |  |  |
|----------------------|---------|--------------------------|---------------|-------|-------|----------|--------|--|--|
| 2003/06/08           | 1911    |                          |               |       |       |          |        |  |  |
| line from spirit     | 1.0     | Tarrobah Disis Pergasian | 6             |       |       |          |        |  |  |
| INCOME.              | 1.1     | Rade Just                |               |       |       |          |        |  |  |
| Inclusion            | 1.0     | 75254101                 | 75204 UK      |       |       |          |        |  |  |
| des brees            | 1.0     | Tangget Just             | The specifier |       |       |          |        |  |  |
| Hardware .           | 1.1     | and state have           |               |       |       |          |        |  |  |
| 1                    |         | Name Falargget           |               |       |       |          |        |  |  |
| Tara La Denne.       | 1.1     | Dates Peter gam-         |               |       |       |          |        |  |  |
|                      | <u></u> | Nade                     | Name Georg    | Quy   | Harga | Schoolaf | Action |  |  |
| a mark in the second |         | ( bear being )           | there Berny   | Dead. |       | (heread  | 2      |  |  |

Gambar 5.16 Implementasi Input Halaman Penjualan

# 5.2 PENGUJIAN

Pada tahapan ini, penulis melakukan pengujian terhadap aplikasi yang telah dihasilkan. Pengujian ini dilakukan agar aplikasi yang dihasilkan telah sesuai dengan tujuan yang ingin dicapai penulis serta menghindari kesalahan kesalahan dalam program. Penulis menggunakan pengujian kotak hitam (*blackbox testing*) karena pengujian ini berfokus pada fungsional pada perangkat lunak. Berikut dapat dojabarkan pengujian *black-box* pada sistem yang sudah dirancang

| Deskripsi                                | Prosedur                                                                                                    | Masukan                                                                       | Keluaran                                                                            | Hasil                                                                                | Kesimpulan |
|------------------------------------------|----------------------------------------------------------------------------------------------------|-------------------------------------------------------------------------------|-------------------------------------------------------------------------------------|--------------------------------------------------------------------------------------|------------|
|                                          | Pengujian                                                                                                    |                                                                               |                                                                                     | yang<br>didapat                                                                      |            |
| Pengujian<br>pada <i>Login</i>           | <ul> <li>buka<br/>halaman<br/><i>login</i></li> <li>input<br/><i>username</i><br/>dan<br/><i>password</i></li> <li>klik tombol<br/>Ok</li> </ul>           | <ul> <li>username<br/>dan<br/>password</li> <li>klik<br/>tombol Ok</li> </ul> | Pengguna<br>masuk ke<br>dalam<br>sistem dan<br>dapat<br>mengakses<br>sistem         | Pengguna<br>masuk ke<br>dalam<br>sistem dan<br>dapat<br>mengakses<br>sistem          | Berhasil   |
| Pengujian<br>pada <i>Login</i>           | <ul> <li>buka<br/>halaman<br/><i>login</i></li> <li>input<br/><i>username</i><br/>dan<br/><i>password</i><br/>salah</li> <li>klik tombol<br/>Ok</li> </ul> | <ul> <li>username<br/>dan<br/>password</li> <li>klik<br/>tombol Ok</li> </ul> | Tampil<br>pesan<br>peringatan<br>"username<br>dan<br>password<br>tidak<br>sesuai"   | Pengguna<br>tidak<br>masuk ke<br>menu<br>utama dan<br>tetap pada<br>halaman<br>login | Berhasil   |
| Pengujian<br>pada<br>halaman<br>pengguna | <ul> <li>buka<br/>halaman<br/><i>login</i></li> <li>klik menu<br/>pengguna</li> <li>klik tambah<br/>pengguna</li> </ul>                                    | <ul> <li>nama<br/>pengguna</li> <li>username</li> <li>password</li> </ul>     | Tampil<br>pesan<br>peringatan<br>"anda<br>berhasil<br>menambah<br>data<br>pengguna" | Tampil<br>pesan<br>peringatan<br>"anda<br>berhasil<br>menambah<br>data<br>pengguna"  | Berhasil   |
| Pengujian<br>pada<br>halaman             | - buka<br>halaman<br><i>login</i>                                                                                                    | <ul> <li>nama<br/>pengguna</li> <li>username</li> </ul>                       | Tampil<br>pesan<br>peringatan                                                       | Tampil<br>pesan<br>peringatan                                                        | Berhasil   |

Tabel 5.1 Pengujian Black-Box

| nangguna                | klik mon-        | nacourd        | "anda                | "anda                |          |
|-------------------------|------------------|----------------|----------------------|----------------------|----------|
| pengguna                | - KIIK menu      | - password     | anda                 | anda                 |          |
|                         | pengguna         | jika salah     | gagai                | gagai                |          |
|                         | - KIIK talildali | satu tidak isi | menambah             | menambah             |          |
|                         | pengguna         |                | data                 | data                 |          |
|                         |                  |                | pengguna"            | pengguna"            |          |
| Pengujian               | - buka           | - nama         | Tampil               | Tampil               | Berhasil |
| pada                    | halaman          | pelanggan      | pesan                | pesan                |          |
| halaman                 | login            | - telp         | peringatan           | peringatan           |          |
| pelanggan               | - klik menu      | - alamat       | "anda                | "anda                |          |
|                         | pelanggan        |                | berhasil             | berhasil             |          |
|                         | - klik tambah    |                | menambah             | menambah             |          |
|                         | pelanggan        |                | data                 | data                 |          |
|                         |                  |                | pelanggan"           | pelanggan"           |          |
|                         |                  |                |                      |                      |          |
| Pengujian               | - buka           | - nama         | Tampil               | Tampil               | Berhasil |
| pada                    | halaman          | pelanggan      | pesan                | pesan                |          |
| halaman                 | login            | - telp         | peringatan           | peringatan           |          |
| pelanggan               | - klik menu      | - alamat       | "anda                | "anda                |          |
| 1 00                    | pelanggan        | iika salah     | gagal                | gagal                |          |
|                         | - klik tambah    | satu tidak isi | menambah             | menambah             |          |
|                         | pelanggan        |                | data                 | data                 |          |
|                         |                  |                | pelanggan"           | pelanggan"           |          |
| Penguijan               | - buka           | - nama         | Tampil               | Tampil               | Berhasil |
| nada                    | halaman          | distributor    | nesan                | nesan                | Definash |
| halaman                 | login            | - Teln         | pesan                | pesan                |          |
| distributor             | - klik menu      | - Alamat       | "anda                | "anda                |          |
| distributor             | distributor      | - Alamat       | borbasil             | borbasil             |          |
|                         | - klik tambah    |                | menambah             | menambah             |          |
|                         | distributor      |                | data                 | data                 |          |
|                         |                  |                | distributor"         | distributor"         |          |
| Donguijon               | hulto            | nomo           | Tempil               | Tempil               | Dorhagil |
| religujian              | - Duka           | - Itallia      | rampii               | rampii               | Dernasn  |
| pada                    | login            |                | pesan                | pesan                |          |
| fiaiaman<br>diataibatan | - klik menu      | - Telp         | "en de               | "en de               |          |
| distributor             | distributor      | - Alalilat     |                      |                      |          |
|                         | - klik tambah    | jika salah     | gagai                | gagai                |          |
|                         | distributor      | satu tidak isi | inenamban            | inenamban            |          |
|                         |                  |                | dala<br>distributor" | dala<br>distributor? |          |
| D ''                    |                  | <b>T</b> •     | distributor          | distributor          | D 1 '1   |
| Pengujian               | - buka           | - Jenis        | Tampil               | Tampil               | Bernasil |
| pada                    | login            | Barang         | pesan                | pesan                |          |
| halaman                 | klik man         | - Merk         | peringatan           | peringatan           |          |
| jenis                   | ienis harang     | - Satuan       | anda                 | anda                 |          |
| barang                  | - klik tambah    |                | berhasil             | berhasil             |          |
|                         | ienis harang     |                | menambah             | menambah             |          |
|                         | Jenns barang     |                | data jenis           | data jenis           |          |
|                         |                  |                | barang"              | barang"              |          |
| Pengujian               | - buka           | - Jenis        | Tampil               | Tampil               | Berhasil |
| pada                    | halaman          | Barang         | pesan                | pesan                |          |
| halaman                 | login            | - Merk         | peringatan           | peringatan           |          |
| jenis                   | - klik menu      | - Satuan       | "anda                | "anda                |          |

| barang                                    | jenis barang<br>- klik tambah<br>jenis barang                                                                              | jika salah<br>satu tidak isi<br>- Nama                                                                                                    | gagal<br>menambah<br>data jenis<br>barang"<br>Tampil                                 | gagal<br>menambah<br>data jenis<br>barang"<br>Tampil                                 | Berhasil |
|-------------------------------------------|----------------------------------------------------------------------------------------------------|----------------------------------------------------------------------------------------------------|--------------------------------------------------------------------------------------|--------------------------------------------------------------------------------------|----------|
| pada<br>halaman<br>barang                 | halaman<br><i>login</i><br>- klik menu<br>barang<br>- klik tambah<br>barang                                                | Barang<br>- Jenis<br>Barang<br>- Harga Beli<br>- Harga Jual<br>- Persediaan<br>Awal                                                                                       | pesan<br>peringatan<br>"anda<br>berhasil<br>menambah<br>data<br>barang"              | pesan<br>peringatan<br>"anda<br>berhasil<br>menambah<br>data<br>barang"              | Demasn   |
| Pengujian<br>pada<br>halaman<br>barang    | <ul> <li>buka<br/>halaman<br/><i>login</i></li> <li>klik menu<br/>barang</li> <li>klik tambah<br/>barang</li> </ul>        | <ul> <li>Nama<br/>Barang</li> <li>Jenis<br/>Barang</li> <li>Harga Beli</li> <li>Harga Jual</li> <li>Persediaan<br/>Awal</li> <li>jika salah<br/>satu tidak isi</li> </ul> | Tampil<br>pesan<br>peringatan<br>"anda<br>gagal<br>menambah<br>data<br>barang"       | Tampil<br>pesan<br>peringatan<br>"anda<br>gagal<br>menambah<br>data<br>barang"       | Berhasil |
| Pengujian<br>pada<br>halaman<br>pembelian | <ul> <li>buka<br/>halaman<br/><i>login</i></li> <li>klik menu<br/>pembelian</li> <li>klik tambaih<br/>pembelian</li> </ul> | <ul> <li>tanggal<br/>beli</li> <li>nama<br/>distributor</li> <li>ref</li> <li>qty</li> </ul>                                                                              | Tampil<br>pesan<br>peringatan<br>"anda<br>berhasil<br>menambah<br>data<br>pembelian" | Tampil<br>pesan<br>peringatan<br>"anda<br>berhasil<br>menambah<br>data<br>pembelian" | Berhasil |
| Pengujian<br>pada<br>halaman<br>pembelian | <ul> <li>buka<br/>halaman<br/><i>login</i></li> <li>klik menu<br/>pembelian</li> <li>klik tambah<br/>pembelian</li> </ul>  | <ul> <li>tanggal<br/>beli</li> <li>nama<br/>distributor</li> <li>ref</li> <li>qty</li> <li>jika salah<br/>satu tidak isi</li> </ul>                                       | Tampil<br>pesan<br>peringatan<br>"anda<br>gagal<br>menambah<br>data<br>pembelian"    | Tampil<br>pesan<br>peringatan<br>"anda<br>gagal<br>menambah<br>data<br>pembelian"    | Berhasil |
| Pengujian<br>pada<br>halaman<br>penjualan | <ul> <li>buka<br/>halaman<br/><i>login</i></li> <li>klik menu<br/>penjualan</li> <li>klik tambah<br/>penjualan</li> </ul>  | <ul> <li>tanggal<br/>jual</li> <li>nama<br/>pelanggan</li> <li>qty</li> </ul>                                                                                             | Tampil<br>pesan<br>peringatan<br>"anda<br>berhasil<br>menambah<br>data<br>penjualan" | Tampil<br>pesan<br>peringatan<br>"anda<br>berhasil<br>menambah<br>data<br>penjualan" | Berhasil |
| Pengujian<br>pada                         | - buka<br>halaman                                                                                                    | - tanggal<br>jual                                                                                                    | Tampil<br>pesan                                                                      | Tampil<br>pesan                                                                      | Berhasil |

| halaman<br>penjualan | login<br>- klik menu<br>penjualan<br>- klik tambah<br>penjualan | - nama<br>pelanggan<br>- qty<br>jika salah<br>satu tidak isi | peringatan<br>"anda<br>gagal<br>menambah<br>data<br>penjualan" | peringatan<br>"anda<br>gagal<br>menambah<br>data<br>penjualan" |  |
|----------------------|-----------------------------------------------------------------|--------------------------------------------------------------|----------------------------------------------------------------|----------------------------------------------------------------|--|
|----------------------|-----------------------------------------------------------------|--------------------------------------------------------------|----------------------------------------------------------------|----------------------------------------------------------------|--|

#### 5.3 ANALISIS HASIL YANG DICAPAI OLEH SISTEM

Dari hasil yang dicapai setelah melakukan pengujian, sistem memiliki kelebihan dan kekurangan adapun kelebihan dan kekurangan tersebut antara lain:

#### 5.3.1 Kelebihan Sistem

Setelah melakukan pengujian terhadap program yang dibuat dapat dijabarkan mengenai kelebihan program yang dapat dilihat sebagai berikut:

- Sistem memberikan kemudahan untuk Toko Andreas untuk mengelola data stok, data penjualan dan data pembelian.
- 2. Mempermudah pengguna untuk mencetak nota penjualan.
- 3. Mempermudah rekap dan mencetak laporan-laporan yang diperlukan oleh pengguna sistem.

#### 5.3.2 Kekurangan Sistem

Setelah di analisis dan dilakukan pengujian terhadap program yang dibuat dapat di jabarkan mengenai kekurangan program yang dapat dilihat sebagai berikut:

- 1. Belum ada grafik atau diagram yang dapat menampilkan data pembelian dan data penjualan sebagai pembanding.
- Laporan yang tersedia hanya laporan pembelian, laporan penjualan dan laporan stok jenis barang, dan belum ada laporan keungan dan labarugi.